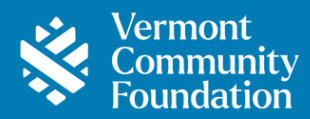

# Portal Guide – Donor Advised Fund Edition

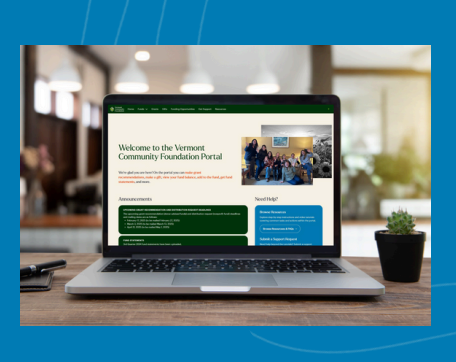

Welcome to the online portal for Vermont Community Foundation fundholders. From here you can access detailed fund information, including your fund balance and fund statements, review the gifts and grants you have made, and recommend new grants.

If you need assistance or have any questions, please contact philanthropy@vermontcf.org

If you have any questions that are not addressed in this handbook, please feel free to reach out with suggestions or recommendations for how this process can be made more clear.

Instructions and helpful tutorial videos can be found at <u>vermontcf.org/donor-portal-resources</u>

Explore the portal with this portal orientation video tour.

#### How to Log In

There a few ways to access the portal at any time:

- Go to vermontcommunityfoundation.my.site.com/login
- Visit <u>vermontcf.org/donor-portal</u>, or click on Donor Portal in the top right-hand section of any page on our website. Then click on the login button.

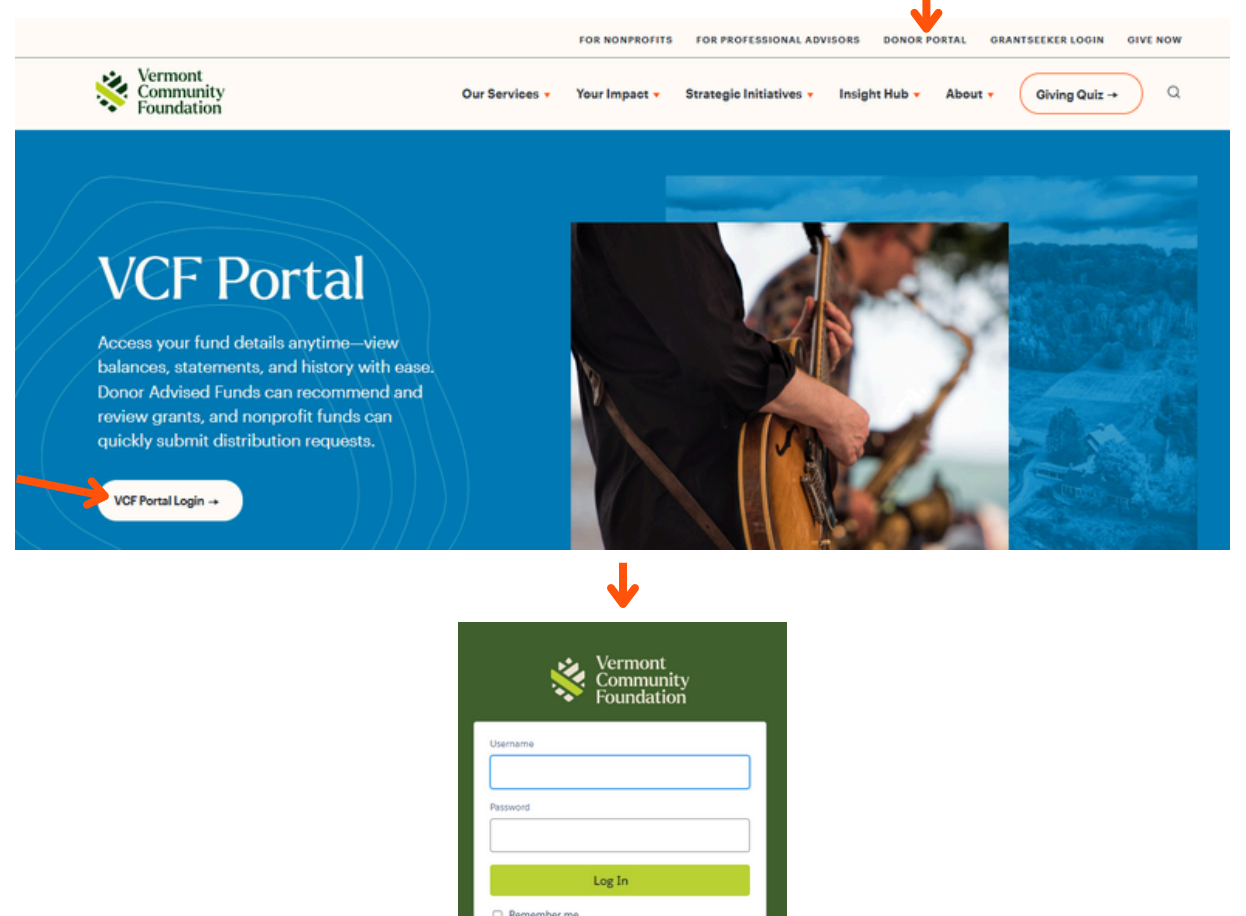

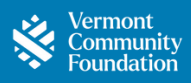

| Setting Up Your Portal Account  | 3  |
|---------------------------------|----|
| Forgotten Password              | 3  |
| Change Your Password            | 4  |
| Homepage Tour                   | 5  |
| Submit a Support Request        | 6  |
| Make a Grant Recommendation     | 7  |
| View Grant History              | 12 |
| Grant History Key Terms         | 13 |
| Check the Status of a Grant     | 14 |
| Recall a Grant                  | 16 |
| View Fund Details & Information | 17 |
| Fund Information Key Terms      | 18 |
| View & Print Fund Statements    | 20 |
| <u>View Gift History</u>        | 21 |
| Review Funding Opportunities    | 22 |
| How to Make a Gift Online       | 23 |

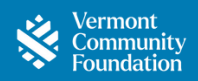

### Setting Up Your Portal Account & Password Requirements - Follow along with this video tutorial

When opening a fund, you will share an email for correspondence, this will also be your username for accessing the portal. You will receive an email, to the email address we have on file, providing your login link and inviting you to set your password.

When you set up your password, the following security requirements apply:

- 8 or more characters
- A combination of letters and numbers
- Must be changed every 180 days

**Expired Links** - Links to set up your account or reset your password must be used within 24 hours or they will expire. If your link has expired, you will see the screen to the right. Click "Forgot Your Password?" and follow the instructions below to continue.

| Username   |                   |
|------------|-------------------|
|            |                   |
| Password   |                   |
|            |                   |
|            | Log In to Sandbox |
| Demember n | ne.               |

### Forgotten Password - Follow along with this video tutorial

If you have forgotten your password, click on "Forgot Your Password?" on the portal login page and enter the email address you have on file with the VCF in the "Username" field.

| Usemame                                       | Forgot Your Password                         |
|-----------------------------------------------|----------------------------------------------|
| Password                                      | To reset your password, enter your username. |
| Log In                                        | 1                                            |
| Remember me                                   |                                              |
| Forgot Your Password?                         | Cancel                                       |
| Vermont Community Foundation employee? Log In |                                              |

Check your inbox for an email from info@vermontcf.org. If you don't see it within a few minutes, check your spam or promotions folders. Open the email and click the password reset link. When the portal window opens, Click **Reset Password** to continue. Enter a new password. Click **Set Your New Password**, and you will be brought to your home page. Be sure to save your new password in a safe place for the next time you log in.

| , Vermont                                                                                                    |                                                             | Set Your New Password                                      |
|----------------------------------------------------------------------------------------------------|-------------------------------------------------------------|------------------------------------------------------------|
| Community<br>Foundation<br>Check Your Email                                                                                                   | Vermont<br>Community                                        | Enter a new password for<br>Make sure to include at least: |
| We've sent you an email with a link to finish resetting<br>your password.                                                                     | Reset your password?                                        | 1 number     New Password                                  |
| Can't find the email? Try checking your spam folder.<br>If you still can't log in, have us resend the email or<br>contact your administrator. | Let's get you set up with a new password.<br>Reset Password | Confirm New Password                                       |
| Return to Login                                                                                                    |                                                             | *required                                                  |
|                                                                                                    |                                                             | Set Your New Password                                      |

If you still cannot log in, please contact philanthropy@vermontcf.org

### **Change Your Password & User Access**

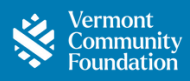

If you're already logged in and simply want to update your password, you can do that too!

1. Click My Profile from the dropdown menu in the top-right corner of the page.

| Vermont<br>Community<br>Foundation | Home | Funds 🗸 | Grants | Gifts | Funding Opportunities | Get Support | Resources       | Your Name Test 🔻 |  |
|------------------------------------|------|---------|--------|-------|-----------------------|-------------|-----------------|------------------|--|
|                                    |      |         |        |       |                       |             |                 | Home             |  |
|                                    |      |         |        |       | My Profile            |             |                 |                  |  |
|                                    |      |         |        |       |                       |             |                 | Logout           |  |
|                                    |      |         |        |       |                       |             | No. Concernance | 100000           |  |

- 2. Select Settings and Preferences.
- 3. Click Change Password.

| Profile         | Mu Sottingo                         |
|-----------------|-------------------------------------|
| Settings & Pref | My Settings                         |
|                 | ACCOUNT DETAILS                     |
|                 | ** Required Information Cencel Seve |
|                 | Account                             |
|                 | Username Email Address *            |
| -               | Password Change Password            |

- 4. Enter your current password and the new password you would like to use.
- 5. Re-type the new password to verify.
- 6. Click Save.

| Change My Password |                                                                               |               |             |  |  |  |
|--------------------|-------------------------------------------------------------------------------|---------------|-------------|--|--|--|
|                    | You must adhere to the following pas                                          | isword rules: |             |  |  |  |
|                    | * Your password must be at least 8 cl<br>* Your password must include letters | and numbers   |             |  |  |  |
|                    | Current Password                                                              |               |             |  |  |  |
|                    | New Password                                                                  |               |             |  |  |  |
|                    | Verify New Password                                                           |               |             |  |  |  |
|                    |                                                                               |               | Ł           |  |  |  |
|                    |                                                                               |               | Cancel Save |  |  |  |

#### Access for Other Users

If you'd like a family member or professional advisor (such as a tax advisor, attorney, or financial planner) to have access to your fund in the portal, please contact us. They can be set up with full or view-only access. You can also reach out anytime to have us remove someone's access.

### **Homepage Tour**

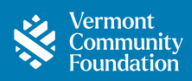

#### Homepage

Here's a quick preview of what your homepage looks like! You will find shortcuts to key actions, important announcements, access to tutorials and the support request form, contact information for the Philanthropy team, fund details, featured funding opportunities, and stories that highlight the impact of your giving.

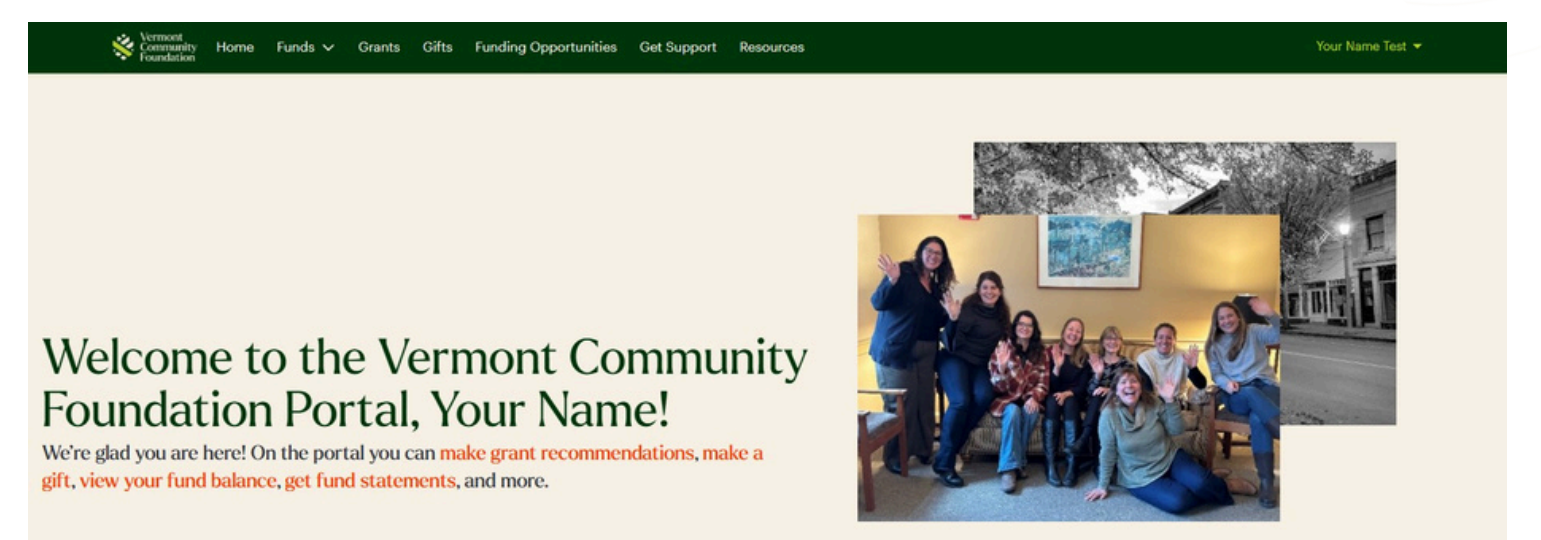

To explore the homepage and see some of its features, check out this preview video:

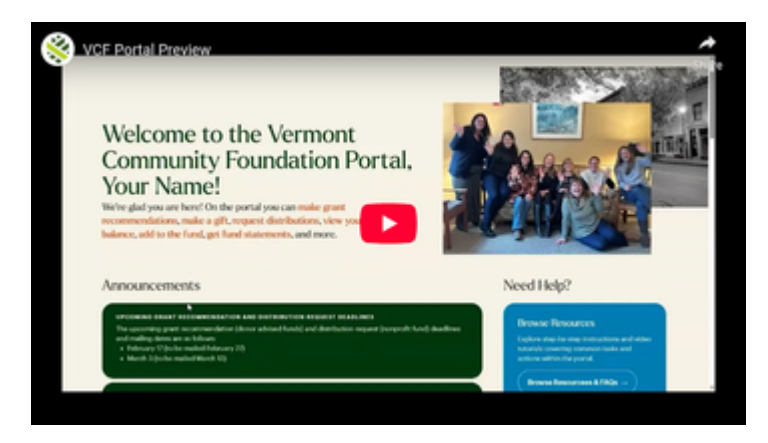

### How to Submit a Support Request

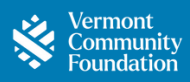

#### **Support Request**

You can submit a support request and contact our team of philanthropic advisors directly from the home page.

1. Start by clicking Submit a Support Request in the blue box under Need Help?

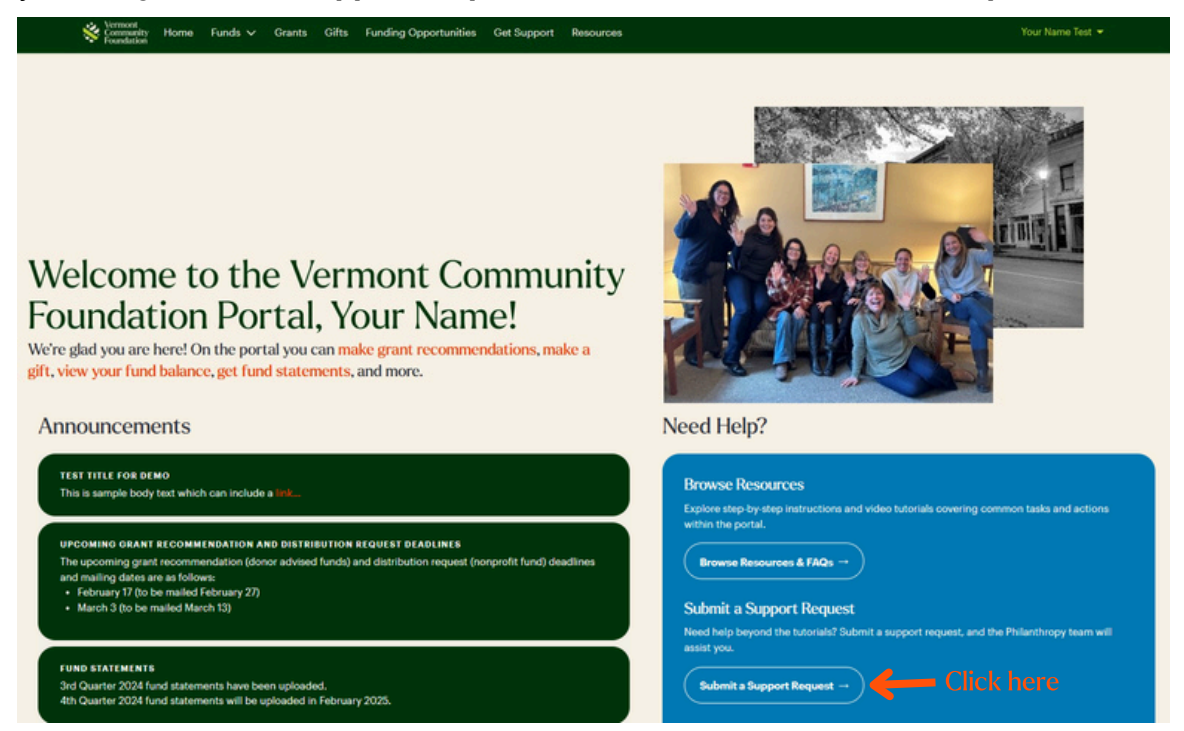

2. Enter the type of support you need under the Support Type dropdown and a description of your request.

#### 3. Click Create Support Request.

| Get Support                            |               |   |                    |          |   |  |
|----------------------------------------|---------------|---|--------------------|----------|---|--|
| Enter Request Details Below            |               |   |                    |          |   |  |
| * Support Type                         |               |   |                    |          |   |  |
| None                                   | :             |   |                    |          |   |  |
| Description                            |               |   |                    |          |   |  |
|                                        |               |   |                    |          |   |  |
|                                        | 10            |   |                    |          |   |  |
|                                        |               |   |                    |          |   |  |
| Create Sup                             | oport Request |   |                    |          |   |  |
|                                        |               |   |                    |          |   |  |
|                                        |               |   |                    |          |   |  |
| Show Filters Hide                      |               |   |                    |          |   |  |
| 0 of 0 items                           |               |   | Q Search this list |          |   |  |
| Case Number v Submitted Date v Subject | ✓ Case Type   | ~ | Description        | √ Status | ~ |  |
| No items to display.                   |               |   |                    |          |   |  |

You'll find all your support requests, replies, and their status saved at the bottom of the page so you can refer back to them anytime.

### How to Make a Grant Recommendation

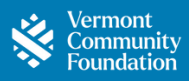

This is an exciting new feature on our portal! - Follow along with this video tutorial

1. Starting on the homepage, click the make grant recommendations link or find the "New Grant Recommendation" button on the fund or grants pages.

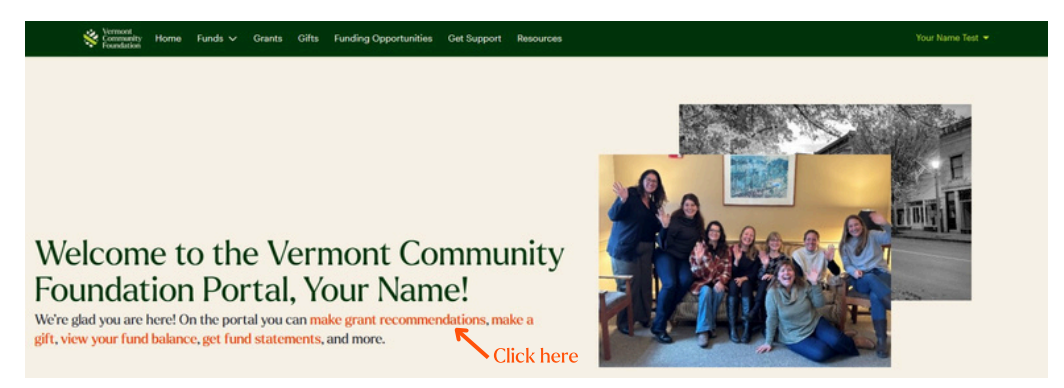

You can choose from four methods to select a grantee organization. Your options include:

- Search VCF Database: Search within our database of organizations previously funded by the Vermont **Community Foundation**
- Search Previous Grantees: Search from a smaller list of organizations that your fund has directly supported in the past
- Search GuideStar: Search a list of around 3 million registered nonprofits

million nonprofit organizations.

Directly Enter Grantee: Use this method only if you cannot find your grantee through other means. Please ٠ double-check all details carefully to ensure accuracy!

Generally, we recommend using the VCF database search, as it provides prefilled details for easier data entry. Follow the instructions below to proceed with this method.

#### 2. Click the Search VCF Database button

Please indicate how you would like to select a Grantee Organization.

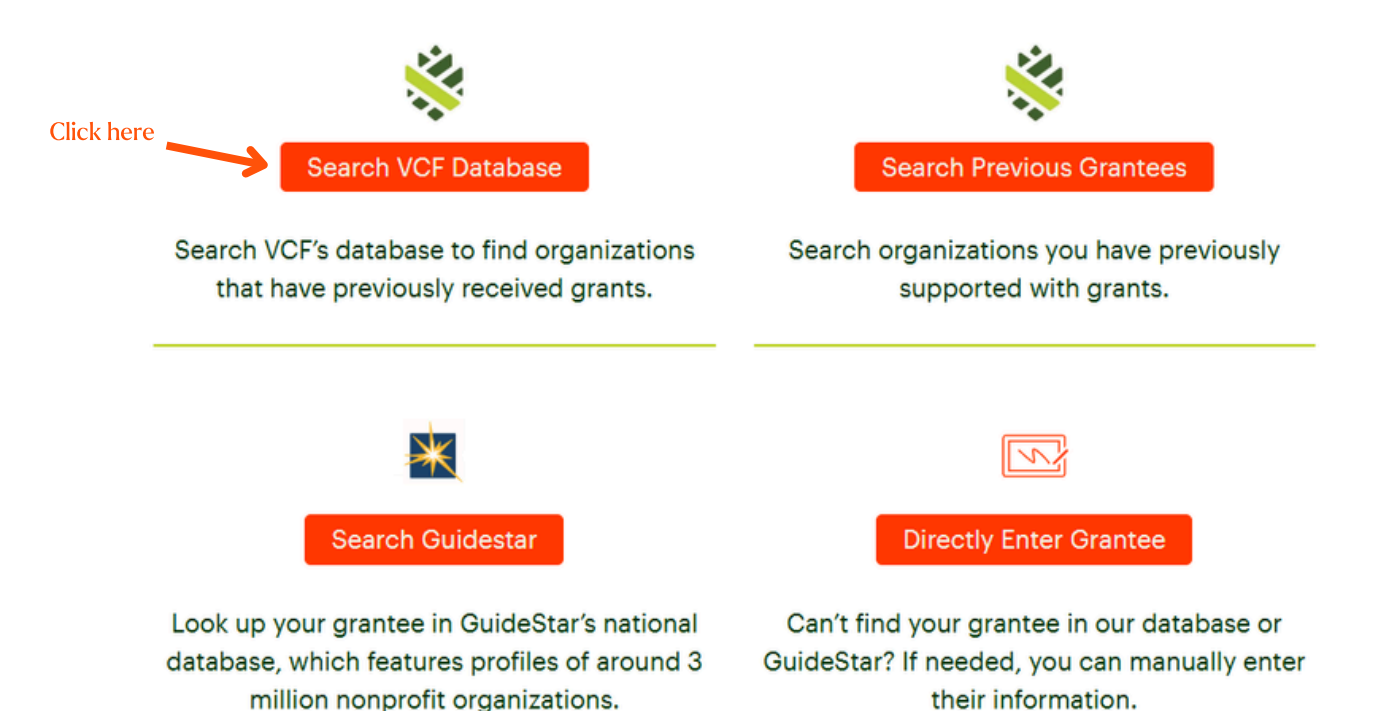

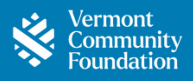

3. To search our VCF Database:

b

- a) Type the nonprofit you want to grant to in the search bar on the right side of the screen.
- b) Select it by checking the box on the left.
- c) Click Recommend a Grant in the green header button to move forward.

| ¥ Show        | Search V<br>About: Use thi<br>Instructions: U<br>Organization I<br>Show/Hide Fill | /CF Database<br>is tool to search for charitabl<br>Use the search box to find an<br>for details or Recommend a<br>Iters: Click Show to search b | e organizations and initiate grant recomm<br>organization or browse the list below. Ch<br><b>Grant</b> to proceed.<br>7 keyword, subject area, population serve | nendations b<br>neck the box<br>rd, or geogra | based on VCF's database of previous gran<br>to the left of an organization, then click t<br>aphy. Click Reset to clear all filters.<br>a | O Reset |
|---------------|-----------------------------------------------------------------------------------|----------------------------------------------------------------------------------------------------|----------------------------------------------------------------------------------------------------|-----------------------------------------------|----------------------------------------------------------------------------------------------------|---------|
| • View Or     | ganization                                                                        | Recommend a Grant                                                                                                    |                                                                                                    | r                                             |                                                                                                    |         |
| 1 of 1 item • | 1 item selected                                                                   | ~                                                                                                    | FIN                                                                                                    |                                               | Address                                                                                                    | <br>    |
|               | Sermont Foodbank                                                                  |                                                                                                    | Vermont Foodbank, Inc.<br>EIN: 22-3021942                                                                                                    |                                               | Address           33 Parker Road, Wilson Industrial Park           Barre, VT 05641                                                       |         |

4. Verify that the nonprofit you selected is correct, and then click **Create Grant Recommendation** in the green button.

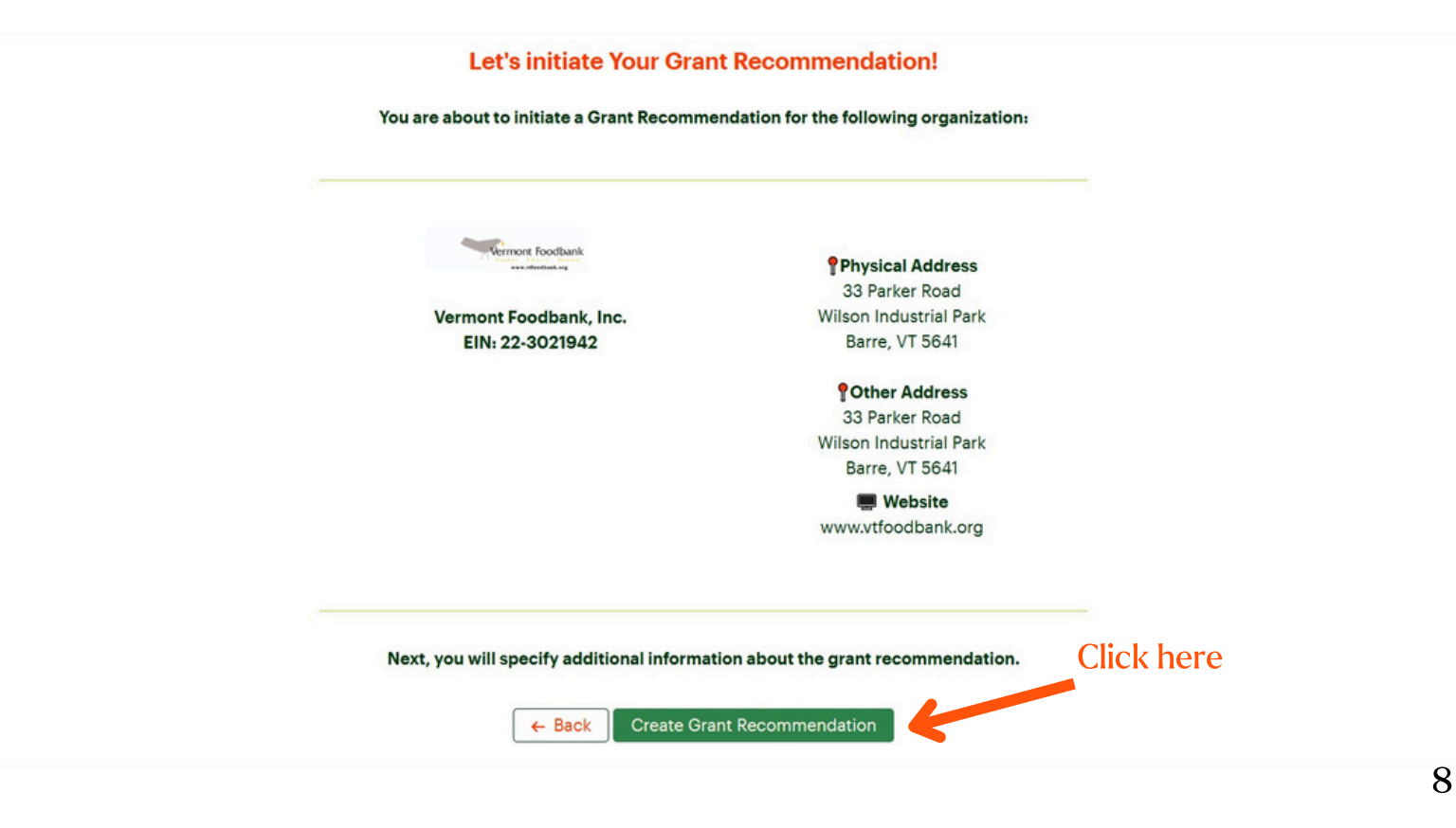

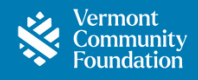

5. Great news! The grantee information for Parts 1 and 2 is already filled in. Simply start with Part 3 and complete each section—make sure to select the fund you'd like to grant from, choose the purpose from the dropdown menu, and enter the grant amount in the designated field.

If you choose "Specific Project or Program' or 'Other' as the purpose, you'll need to provide more details. Finally, indicate how you'd like the grant to be recognized.

| 94611                                                                                                    |                                                                                                    |  |  |  |  |
|----------------------------------------------------------------------------------------------------|----------------------------------------------------------------------------------------------------|--|--|--|--|
| Grantee Organization                                                                                                    |                                                                                                    |  |  |  |  |
| Inter answer water in grantee organization below, negating them are included by .                                                                                                    | Science Address?                                                                                                    |  |  |  |  |
| Vermont Foodbank, Inc.                                                                                                    | 33 Parker RoadWilson Industrial Park                                                                                     |  |  |  |  |
| EM                                                                                                    | Cine .                                                                                                    |  |  |  |  |
| 22-3021942                                                                                                    | Barre                                                                                                    |  |  |  |  |
|                                                                                                    | Coupt                                                                                                    |  |  |  |  |
|                                                                                                    | VT                                                                                                    |  |  |  |  |
|                                                                                                    | Tin Code*                                                                                                    |  |  |  |  |
|                                                                                                    | 5641                                                                                                    |  |  |  |  |
|                                                                                                    |                                                                                                    |  |  |  |  |
| PART 2                                                                                                    |                                                                                                    |  |  |  |  |
| Grantee Primary Contact                                                                                                    |                                                                                                    |  |  |  |  |
| inter details about the grantee primary contact below. Required fields are indicated by ".                                                                                                    |                                                                                                    |  |  |  |  |
| inst Name*                                                                                                    | Last Name*                                                                                                    |  |  |  |  |
| nhoL                                                                                                    | Sayles                                                                                                    |  |  |  |  |
| 5e <sup>2</sup>                                                                                                    | Engl*                                                                                                    |  |  |  |  |
| Chief Executive Officer                                                                                                    | jsayles@vtfoodbank.org                                                                                                   |  |  |  |  |
|                                                                                                    | Phone*                                                                                                    |  |  |  |  |
| Stort with this soction                                                                                                    | 802-477-4101                                                                                                    |  |  |  |  |
|                                                                                                    |                                                                                                    |  |  |  |  |
| Grant Recommendation<br>her details about your grant recommendation below. Required fields are indicated by *.                                                                                                    |                                                                                                    |  |  |  |  |
| Construction   Construction                                                                                                    | Dent"                                                                                                    |  |  |  |  |
| PART 3<br>Grant Recommendation<br>Inter details about your grant recommendation below. Reculied fields are indicated by *.<br>Lind*<br>VCF DAF Fund                                                                                                    | Dent*<br>: Mar 3, 2025                                                                                                   |  |  |  |  |
| PART 3 Grant Recommendation below. Reculied fields are indicated by *. Und* VCF DAF Fund kent Purpose*                                                                                                    | Dete*<br>Mar 3, 2025                                                                                                    |  |  |  |  |
| PART 3 Grant Recommendation below. Recuired fields are indicated by *. Und* VCF DAF Fund Seart Purpose* Unreetricited                                                                                                    | Dete*<br>Mar 3, 2025<br>Amount*<br>\$500.00                                                                              |  |  |  |  |
| PART 3 Grant Recommendation Inter details about your grant recommendation below. Recuired fields are indicated by ". Lind" VCF DAF Fund Start Rurpose* Unrectricted                                                                                                    | Dese*           Image: Mar 3, 2025           Amount*           Image: S500.00           Image: Make this a multi-payment |  |  |  |  |
| PART 3 Grant Recommendation Drev details about your grant recommendation below. Required fields are indicated by *. Lind* VCF DAF Fund Drev from the Grant ehould be recognized.                                                                                                    | Dete"<br>Mar 3, 2025<br>Amount"<br>\$500.00<br>Make this a multi-payment                                                 |  |  |  |  |
| PART 3 Grant Recommendation Drev details about your grant recommendation below. Required fields are indicated by *. Lind* VCF DAF Fund Drev from 4 Unrectricited  ndicate how this Grent should be recognized. Lind Recognition Preference*                                                                                              | Dete"<br>Mar 3, 2025<br>Amount"<br>\$500.00<br>Make this a multi-payment                                                 |  |  |  |  |
| Advisor Recognition Preference*  Advisor Recognition Preference*  Advisor Recognition Preference*  Advisor Recognition Preference*  Advisor Recognition Preference*  Advisor Recognition Preference*  Advisor Recognition Preference*  Advisor Recognition Preference*  Advisor Recognition Preference*  Advisor Recognition Preference* | Dete"<br>Mar 3, 2025<br>Amount"<br>\$500.00<br>Make this a multi-payment                                                 |  |  |  |  |
| Advisor Recognition Preference*  Pund Named  Pund Named  Advisor Named with Address  Advisor Anonymous  Advisor Anonymous  Advisor Anonymous  Advisor Anonymous  Advisor Anonymous  Advisor Anonymous  Advisor Anonymous                                                                                                    | Dee"<br>Mar 3, 2025<br>Amount"<br>S500.00<br>Make this a multi-payment                                                   |  |  |  |  |
| Advisor Recognition Preference*  Advisor Recognizeds  Advisor Anonymous  becid Instructions (Optional)                                                                                                    | Deet<br>Mar 3, 2025<br>Amount*<br>S500.00<br>Make this a multi-payment<br>Submit                                         |  |  |  |  |
| Advisor Recognition Preference*  Advisor Recognizeds  Advisor Anonymous  beciel Instructions (Optional)                                                                                                    | Deet<br>Mar 3, 2025<br>Amount*<br>SSO0.00<br>Make this a multi-payment<br>Submit                                         |  |  |  |  |
| Advisor Recognition Preference*  Advisor Recognition Preference*  Advisor Recognition Preference*  Advisor Anonymous  becial Instructions (Optional)                                                                                                    | Deer*  Mar 3, 2025  Amount*  Submit                                                                                      |  |  |  |  |

#### 6. Click Save and Next

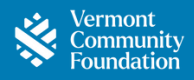

7. Acknowledge you have read the agreed conditions by clicking the check box next to "I acknowledge and agree to the above statement." Then click **Submit**.

#### **Your Grant Recommendation**

| PART 4 Acknowledgement Thank you for submitting a grant recommendation. Please read and agree to the following statements by checking the box below. Go back to make any changes.                                                                                                    |
|----------------------------------------------------------------------------------------------------|
| AGREED CONDITIONS: By signing below, I attest that this grant will NOT:                                                                                                    |
| <ul> <li>pay for goods, services, or any other material benefit for me and/or any member of my family. Material benefits include but are not limited to membership fees, dues, tuition, and auction items;</li> <li>pay for attendance/tickets to a charitable event, such as a gala, luncheon, or sporting event;</li> <li>be restricted or earmarked to benefit a specific individual;</li> <li>represent payment of any pledge or other financial obligation for me or any member of my family;</li> <li>support a political campaign and/or fund a lobbying communication that reflects the view of support or opposition to specific legislation;</li> <li>support a private non-operating foundation;</li> <li>support an organization for which I am, and/or a member of my family is, a paid employee. I attest that I/we only serve in a voluntary capacity.</li> </ul> |
| I understand final grant approval rests with the Vermont Community Foundation, whose charge it is to see that all distributions are within the legal parameters of advised fund grantmaking.                                                                                                    |

← Back 🛛 📀 Submit

Thank you for making a difference!

### **Other Methods to Select a Grantee Organization** (How to Make a Grant Recommendation Continued)

Vermont Community Foundation

We recommend selecting a grantee using the process outlined on the last few pages, which leverages our VCF database for streamlined data entry. However, you may also consider the three alternative options listed below.

• Search Previous Grantees: Search from a list of grantees you have funded in the past

| <b>※</b>                        | Reset     Search Previous Grantees     About: Use this tool to search for charitable organizations and initiate grant recommendations based on VCF's database of previous grantees.     Instructions: Use the search box to find an organization or browse the list below. Check the box to the left of an organization, then click View Organization for details or Recommend a Grant to proceed.     Show/Hide Filters: Click Show to search by keyword, subject area, population served, or geography. Click Reset to clear all filters. |                                                 |   |                                                            |  |  |  |  |  |  |
|---------------------------------|----------------------------------------------------------------------------------------------------|-------------------------------------------------|---|------------------------------------------------------------|--|--|--|--|--|--|
| ▼ Show Hid                      | ▼ Show Hide                                                                                                    |                                                 |   |                                                            |  |  |  |  |  |  |
| <ul> <li>View Organi</li> </ul> | zation O Recommend a Grant                                                                                                    |                                                 |   | -                                                          |  |  |  |  |  |  |
| 1 of 1 item • 0 ite             | ms selected                                                                                                    |                                                 | [ | Q Search this list                                         |  |  |  |  |  |  |
| Organizatio                     | Organization V EIN V Address V                                                                                                    |                                                 |   |                                                            |  |  |  |  |  |  |
| U Vermont C                     | community Foundation                                                                                                    | Vermont Community Foundation<br>EIN: 22-2712160 |   | <b>? Address</b><br>3 Court Street<br>Middlebury, VT 05753 |  |  |  |  |  |  |

- Search GuideStar: Search a list of around 3 million registered nonprofits. Note: Not all organizations in GuideStar are eligible for grants through your DAF. If this is the case, someone from our team will reach out to you.
  - When using the search there are various options for filtering information by subject area, population served, and location. You do not need to make a selection in each option to complete your search.
    - If you know the name of the organization you are looking for, feel free to search with only the Search Term section used.
    - If you are exploring new organizations, feel free to use only the terms that apply to your interest areas.
  - Five results will be available at a time, to see more results you can click "load more results."

| Search GuideStar<br>About: Welcome to the GuideStar S<br>GuideStar's database of around 3 m<br>Instructions: Enter at least one sear | earch, hosted for you by the Vermont Community Foun<br>illion nonprofit organizations.<br>ch term and filter, then click <b>Search</b> . For the best result | dation! Use this tool to search for charitable organizat<br>s, use multiple criteria (e.g., keyword and state). | tions an | id initiate grants. Resul                                                                                                    | ts are sourced directly from |
|----------------------------------------------------------------------------------------------------|----------------------------------------------------------------------------------------------------|----------------------------------------------------------------------------------------------------|----------|----------------------------------------------------------------------------------------------------|------------------------------|
| Inter Your Search Terms*  Sort By Relevance Sort Order Ascending                                                                     | Subject Area Agriculture, fishing and forestry Arts and culture Community and economic development Education Environment                                     | Population Served<br>Academics<br>Activists<br>Adults<br>Artists and performers<br>Asian people                 | ×        | City<br>Dip Code<br>City<br>City<br>Ci | ch Sclear Search Terms       |

• **Directly Enter Grantee:** Use this method only if you cannot find your grantee through other means. Double-check all details carefully to ensure accuracy.

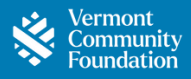

Easily access a comprehensive report of your grants anytime through our portal.

1. Starting on the Home page, click Grants in the header.

| Community Home Funds | Grants | Gifts | Funding Opportunities | Get Support | Resources | Your Name Test 👻 |  |
|----------------------|--------|-------|-----------------------|-------------|-----------|------------------|--|
|                      |        | Click | chere                 |             |           |                  |  |
|                      |        |       |                       |             |           |                  |  |

2. View your full grant history here. Note: this list will include grants made from any fund that you can access.

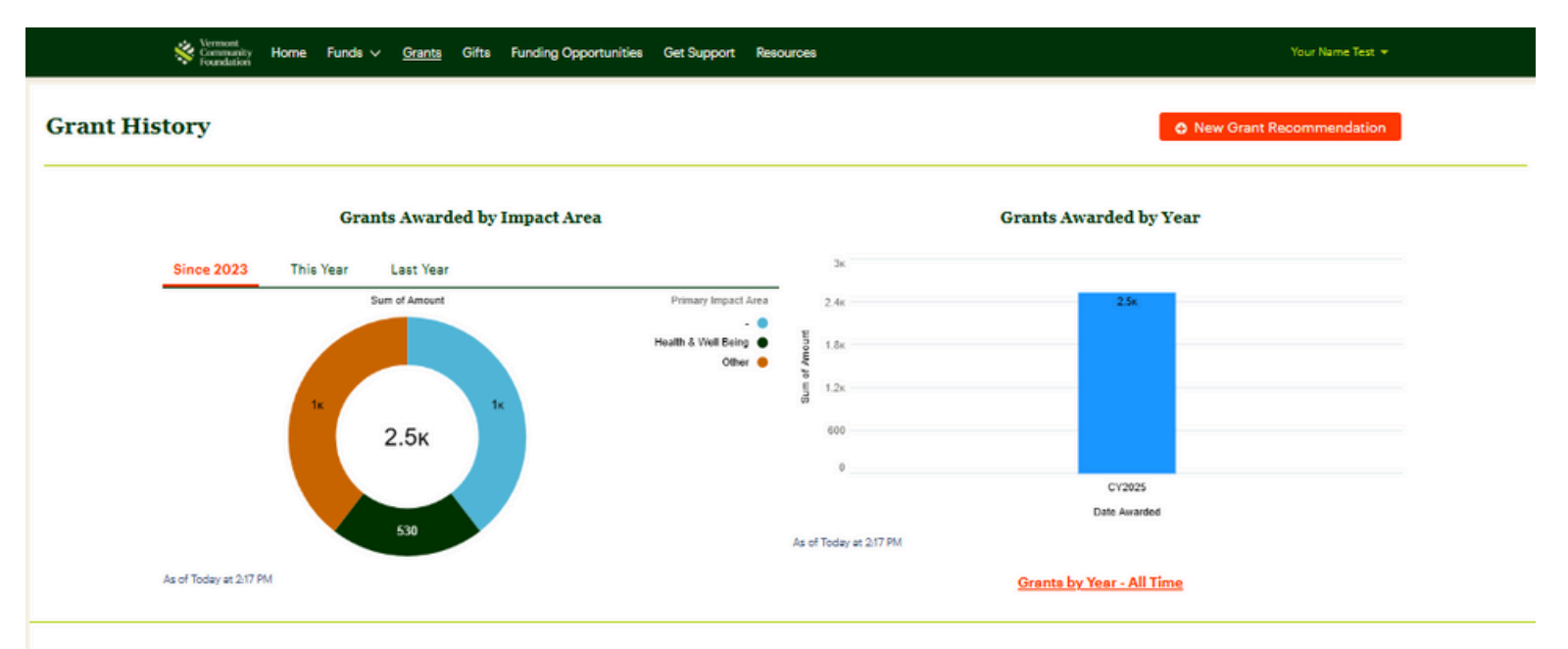

#### Grant Recommendations - Unsubmitted & In Process

| 2 of 2 items |   |              |        |                      |        |              |    |            |           | Q Search this list | t              |   |             |   |
|--------------|---|--------------|--------|----------------------|--------|--------------|----|------------|-----------|--------------------|----------------|---|-------------|---|
| View         | ~ | Fund         | $\sim$ | Organization         | $\sim$ | • ~          | Ar | Amount 🗸   | Date      |                    | Submitted By   | ~ | Status      | ~ |
| 🖿 View/Edit  |   | VCF DAF Fund |        | Vermont Community F  | o      | Grant-123140 |    | \$1,000.00 | Mar 27, 2 | 2025               | Your Name Test |   | Unsubmitted |   |
| 🗁 View/Edit  |   | VCF DAF Fund |        | Vermont Foodbank, In | о.     | Grant-121923 |    | \$1,000.00 | Mar 17, 2 | 2025               | Your Name Test |   | Unsubmitted |   |

#### Grant Awards & Disbursements

#### Awarda Scheduled Disbursements Paid Disbursements

| Y Show Filters Hide |                    |   |                   |           |              |   |        |             |          |                 |              |   |                |   |
|---------------------|--------------------|---|-------------------|-----------|--------------|---|--------|-------------|----------|-----------------|--------------|---|----------------|---|
| 3 of 3 items        |                    |   |                   |           |              |   |        |             |          | Search this lis | t            |   |                |   |
| View ~              | Fund               | ~ | Organization      | $^{\vee}$ |              | ~ | Amount | ~           | Date     |                 | Submitted By | ~ | Status         | ~ |
| 🖬 View              | VCF DAF Fund       |   | Vermont Community | Fo        | Grant-121864 |   |        | \$1,000.00  | Mar 3, 2 | 025             |              |   | Approved       |   |
| 🗁 View              | VCF DAF Fund       |   | Vermont Community | Fo        | Grant-121865 |   |        | \$530.00    | Mar 3, 2 | 025             |              |   | Partially Paid |   |
| 🗗 View              | VCF Nonprofit Fund |   | Vermont Community | Fo        | Grant-121866 |   |        | \$10,000.00 | Mar 3, 2 | 025             |              |   | Approved       |   |

Thank you for your continued generosity and impact.

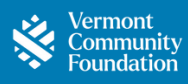

| Unsubmitted Grants | Draft grant recommendations that have been started but have not yet been submitted to the VCF for review.                                                                                                    |
|--------------------|----------------------------------------------------------------------------------------------------|
| Grants in Process  | Grant recommendations that have been submitted and are currently<br>being reviewed or processed by the VCF. Note that if a grant<br>recommendation is in the status of "Submitted" it is possible to<br>recall the grant recommendation by clicking on it. You cannot recall<br>grant recommendations that are in the status of "In Review," "On<br>Hold," "Approved," or "Paid" within the Portal. |
| Grant Awards       | Once the grant has been disbursed, the status will be updated to "Paid". If the grant has multiple disbursements, the status will be updated to "Partially Paid".                                                                                                    |

## How to Check the Status of a Grant or Submit an Unsubmitted Grant

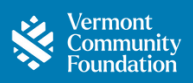

Check the status of your grant recommendations, recall a grant recommendation, or submit an unsubmitted grant recommendation-all in just a few clicks! Start on the Home page and click Grants in the header.

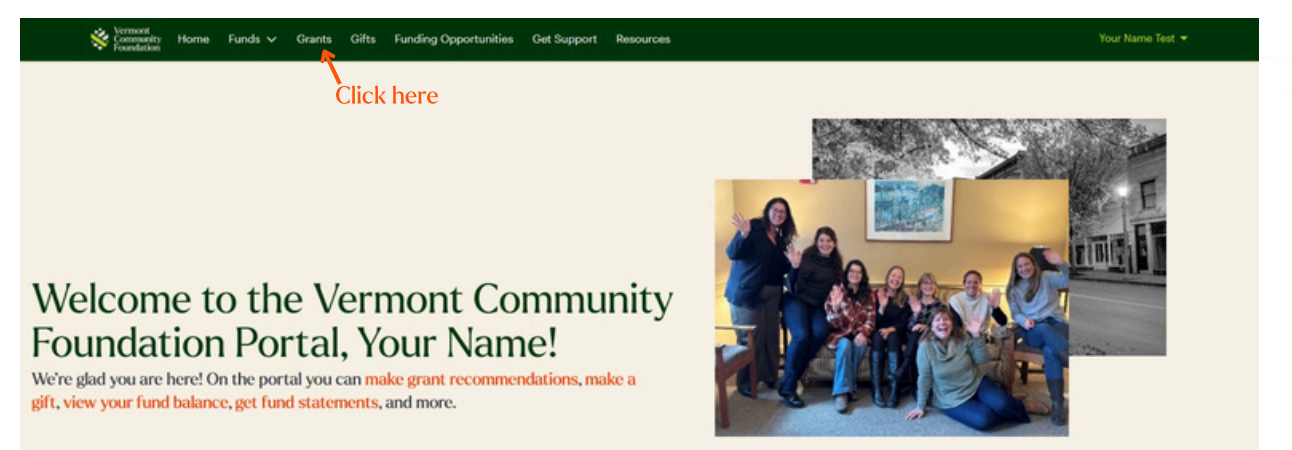

Check your grant status on this page:

- Unsubmitted or in-review grants appear in the middle section.
- Approved grants appear in the last section at the bottom of the screen.

1. To submit an unsubmitted grant, click View/Edit on the left side of the screen for your unsubmitted grant.

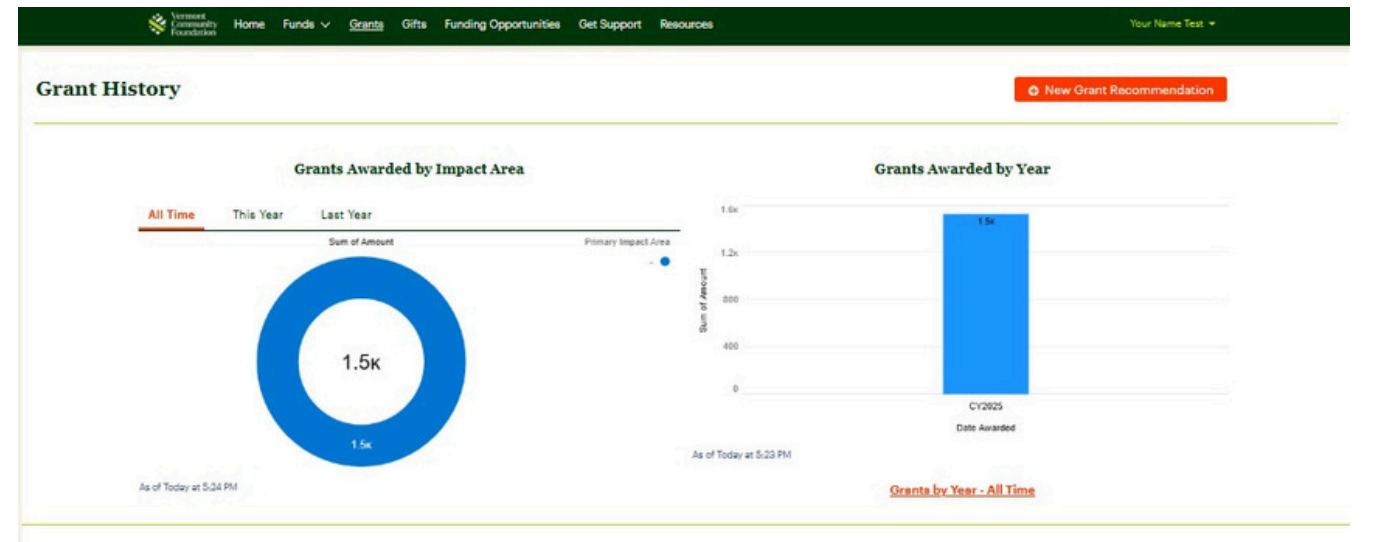

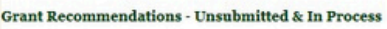

Click her

| 1 of 1 item |   |                |   |                      |    |              |   |        |            | <ul> <li>Search</li> </ul> | this list      |   |             |   | of a grant he |
|-------------|---|----------------|---|----------------------|----|--------------|---|--------|------------|----------------------------|----------------|---|-------------|---|---------------|
| View        | ~ | Fund           | ~ | Organization         | ~  |              | 4 | Amount | ~          | Date                       | Submitted By   | ~ | Status      | ~ |               |
| View/Edit   |   | VCF DAF Fund   |   | Vermont Foodbank, In | с. | Grant-121923 |   |        | \$1,000.00 | Mar 10, 2025               | Your Name Test |   | Unsubmitted | 4 |               |
| View/Cancel |   | VCF DAF Fund 1 |   | Vermont Foodbank, In | c. | Grant-121923 |   |        | \$1,000.00 | Mar 17, 2025               | Your Name Test |   | Submitted   |   |               |

Grant Awards & Disbursements

| words Scheduler  | d Disbursements Paid | Disbu | rsements          | _    | See disbu<br>have been | irsem<br>n paic | hents th<br>d out he | at<br>ere   |             |              |   |          |   |
|------------------|----------------------|-------|-------------------|------|------------------------|-----------------|----------------------|-------------|-------------|--------------|---|----------|---|
| ▼ Show Filters H | ide                  |       |                   |      |                        |                 |                      |             |             |              |   |          |   |
| 3 of 3 items     |                      |       |                   |      |                        |                 |                      |             | Q. Search   | h this list  |   |          |   |
| View             | ✓ Fund               | ~     | Organization      | ~    |                        | ~               | Amount               | ~           | Date        | Submitted By | ~ | Status   | ~ |
| D View           | VCF DAF Fund         |       | Vermont Community | y Fo | Grant-121864           |                 |                      | \$1,000.00  | Mar 3, 2025 |              |   | Approved |   |
| D View           | VCF DAF Fund         |       | Vermont Community | y Fo | Grant-121865           |                 |                      | \$530.00    | Mar 3, 2025 |              |   | Approved | Î |
| D View           | VCF Nonprofit Fund   | 8     | Vermont Community | y Fo | Grant-121866           |                 |                      | \$10,000.00 | Mar 3, 2025 |              |   | Approved |   |

# How to Check the Status of a Grant or Submit an Unsubmitted Grant Continued

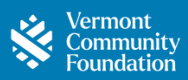

2. After clicking **View/Edit**, you will be brought to the details of the grant recommendation. Here you can:

- Verify all information
- Make any necessary edits
- Choose to cancel the request or submit the grant

Home Funds v Grants Gifts Funding Opportunities Get Support Resources Grant Number: Grant-121923 Status: Unsubmitted Submitted Date: March 10, 2025 **Your Grant Recommendation** PART 1 **Grantee Organization** Enter details about the grantee organization below. Required fields are indicated by \*. Organization Name\* Street Address\* 33 Parker Road Wilson Industrial Park Vermont Foodbank, Inc. EIN City 22-3021942 Barre State' VT Zip Code\* 5641 PART 2 **Grantee Primary Contact** Enter details about the grantee primary contact below. Required fields are indicated by \*. First Name\* Last Name\* John Sayles Title\* Email\* Chief Executive Officer jsayles@vtfoodbank.org Phone\* 802-477-4101 PART 3 Grant Recommendation Enter details about your grant recommendation below. Required fields are indicated by \*. Fund\* Date\* VCF DAF Fund Mar 10, 2025 ÷ Grant Purpose\* Amount\* Capital Campaign ; \$1,000.00 Make this a multi-payment Indicate how this Grant should be recognized. Fund Recognition Preference\* Advisor Recognition Preference\* Fund Named O Advisor Named with Address Advisor Anonymous O Fund Anonymous Special Instructions (Optional) Submit the grant by clicking here **Cancel Request** 💾 Save as Draft 🗄 Save and Next Cancel the grant

by clicking here

15

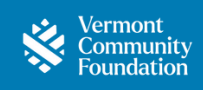

Please Note: Once the status of a grant recommendation changes to "In Review" it cannot be recalled. 1. To recall a submitted grant, click **View/Cancel** on the left side of the screen of your submitted grant recommendation.

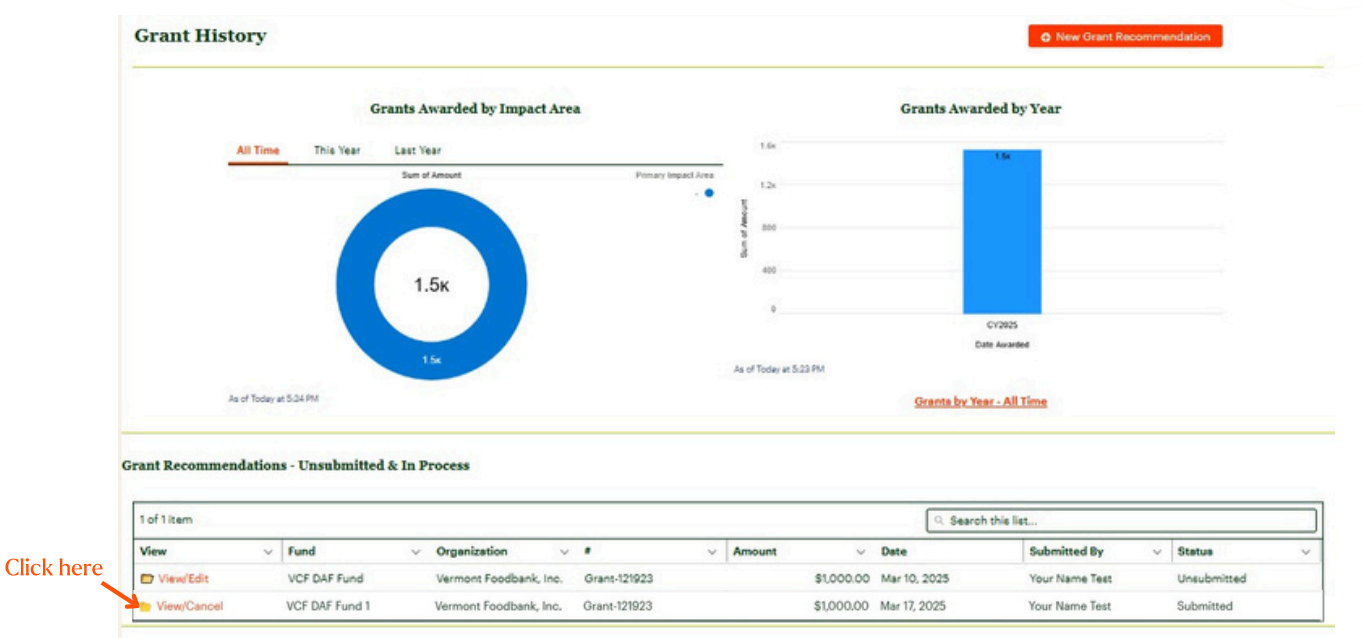

2. Click the **Recall Grant Recommendation** button at the top of the page.

| Vermont<br>Community<br>Foundation | Home | Funds 🗸 | Grants | Gifts  | Funding Opportunities | Get Support | Resources  |                              | Your Name Test 👻 |
|------------------------------------|------|---------|--------|--------|-----------------------|-------------|------------|------------------------------|------------------|
|                                    |      |         | •      | - Back | ]                     |             | Click here |                              |                  |
|                                    |      |         |        |        |                       |             | Ro         | call Grant Recommendation    |                  |
|                                    |      |         |        |        |                       |             | Gra        | nt Number: Grant-121923      |                  |
|                                    |      |         |        |        |                       |             | Sta        | tus: Submitted               |                  |
|                                    |      |         |        |        |                       |             | Suc        | omitted Date: March 17, 2025 |                  |
|                                    |      |         | Y      | our    | Grant Recor           | nmenda      | ation      |                              |                  |

3. It will ask you to confirm that you would like to recall the grant recommendation. Click the **Recall Grant Recommendation** button again to confirm.

| 7          | Recall Grant Recommendation | ← Go Back    |
|------------|-----------------------------|--------------|
|            |                             | ,            |
| Click here |                             |              |
|            | Grant Number: G             | rant-121923  |
|            | Status: Submitte            | d            |
|            | C 1 10 10 10                | Man 1 17 000 |

4. The status of your grant will change to Unsubmitted on the top right side of your page.

| Vermont<br>Community<br>Foundation | Home | Funds 🗸 | Grants | Gifts  | Funding Opportunities | Get Support | Resources |                            |
|------------------------------------|------|---------|--------|--------|-----------------------|-------------|-----------|----------------------------|
|                                    |      |         | -      | ⊢ Back | 7                     |             |           |                            |
|                                    |      |         | _      |        | -                     |             |           | Grant Number: Grant-121923 |
|                                    |      |         |        |        |                       |             |           | Status: Unsubmitted        |

# How to View Fund Details & Information

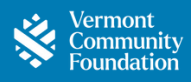

Our portal offers access to comprehensive information about your fund(s).

1. Starting on the Home page, scroll down and click on **View Fund Details**.

| Stransformer Home Funds v Grants Gifts Funding Opportunities Det Support Resource                                                                                                    |                                                                                                    |                                                                                                    | Your Name Test +                                                                                                    |                                                                  |                    |                                                                                                    |  |
|----------------------------------------------------------------------------------------------------|----------------------------------------------------------------------------------------------------|----------------------------------------------------------------------------------------------------|----------------------------------------------------------------------------------------------------|------------------------------------------------------------------|--------------------|----------------------------------------------------------------------------------------------------|--|
| Welcome to the Vermont Community<br>Foundation Portal, Your Name!<br>We're glad you are here? On the portal you can make grant recommendations, make a<br>gift, view your fund balance, get fund statements, and more.                                                                                                    |                                                                                                    |                                                                                                    |                                                                                                    |                                                                  |                    |                                                                                                    |  |
| Announcements                                                                                                    | Need Help?                                                                                                    | 2                                                                                                    |                                                                                                    |                                                                  |                    |                                                                                                    |  |
| UPCOMMO GAMAT ELECOMMENTATION AND DETERMITION REQUEST EXALLING<br>The sporning part are not solved and advect and advect fundal and distribution request floorprofits fund development<br>and mailing datas are not solved<br>Theorem 27 Disk and advects to 27<br>Process EXERCISE<br>Bud Quarter 2020 fund information have been repleaded.<br>No Quarter 2020 fund information to the advected in February 2020s.<br>VERNORT COMMENTY FORMATION TRANSITIONER FROM FLOOR EXERCISE FUND TO PERMANENT<br>RESOLUTION FORMATION TRANSITIONER FROM FLOOR EXERCISE FUND TO PERMANENT<br>RESOLUTION FORMATION FLOOR TRANSITIONER FROM FLOOR EXERCISE FUND TO PERMANENT<br>RESOLUTION FORMATION FLOOR TRANSITIONER FROM FLOOR EXERCISE FUND TO PERMANENT<br>RESOLUTION FORMATION FLOOR TRANSITIONER FROM FLOOR EXERCISE FUND TO PERMANENT<br>RESOLUTION FORMATION FLOOR FLOOR FLOOR FLOOR FLOOR FLOOR FLOOR FLOOR FLOOR FLOOR<br>Resolution from training datament with a specific floor floor floor floor floor floor floor<br>Resolution from training datament with a specific floor floor floor floor floor floor floor floor<br>Resolution floor floor floor floor floor floor floor floor floor floor floor floor floor floor floor<br>Resolution floor floor floor floor floor floor floor floor floor floor floor floor floor floor floor floor floor<br>Resolution floor floor | Proves Read<br>Explore any by<br>which the Quarter<br>Read of the Control of the<br>Schemic Lange<br>Manual National Schemic<br>Providence Schemic Schemic<br>The Fund white<br>Schemic Schemics | REFLOES  REPORT IN CONTRACT AND A SUBJECT AND A SUBJECT AN | Looving common tasks and actors<br>speed, and the Philanthopy seam will<br>a more funde or Grant State<br>Michanos Sats<br>Pathoas<br>Pathoas<br>Stategories grant | fording Oppertunition – See August – Kenn                        | 98                 | Not Not Not Not<br>B Not Over Reconnectedur<br>Real,<br>Real Reconnectedur<br>Real,<br>Real Reconnectedur<br>Real<br>Reconnectedur<br>Reconnectedur<br>Reconnec                                                                                                    |  |
| Chere VCEDAFFand Fund Balance Total Oranta Paid Total Office Total Office                                                                                                    |                                                                                                    | Ge<br>Inter Greek Peut<br>Engender Greek Mark<br>Greek fan Terr<br>Greek in Presser<br>Overlein in Presser                                                                                                    | unt Summary<br>2<br>glunger 17.50<br>10.50<br>10.50<br>10.50                                                                                                    | Grants D<br>10.<br>10.<br>10.<br>10.<br>10.<br>10.<br>10.<br>10. | 9 Year             | Grants by Inspect Area<br>Institute all Time<br>Sciences Areas<br>(1.5k)<br>(1.5k)<br>(1 |  |
| 2. View a comprehensive fund                                                                                                    |                                                                                                    |                                                                                                    |                                                                                                    | Onerros by Yea                                                   | e - All Time       |                                                                                                    |  |
| summary of grants, gifts, and ma<br>value history.                                                                                                    | irket                                                                                                    | Inne Ges<br>Inne Ges<br>Grig Hay New<br>Grig In y New<br>Grig In Presses<br>Levi Ori Dale                                                                                                    | tocan<br>tocan<br>tocan<br>tocan<br>to<br>to<br>to<br>to<br>to<br>to                                                                                               |                                                                  | Gifts by Yea       |                                                                                                    |  |
| We will break down each section                                                                                                    | on                                                                                                    |                                                                                                    |                                                                                                    | а<br>1                                                           | 0798               |                                                                                                    |  |
| the following pages for deeper                                                                                                    |                                                                                                    |                                                                                                    |                                                                                                    | in of memory schler Pri                                          | Offic by Nam - All |                                                                                                    |  |
| insignts.                                                                                                    |                                                                                                    | Market Value History Gu                                                                                                    | artariy Balancas                                                                                                    | Market Val                                                       | ae History         |                                                                                                    |  |
| <b>Note:</b> Processing times and syst sync schedules vary, so you may a delay between when information                                                                                                    | em<br>see<br>on is                                                                                                    | We will see The your Locate Theorem in a first                                                                                                    |                                                                                                    |                                                                  |                    |                                                                                                    |  |
| entered and when it is visible in t                                                                                                    | he                                                                                                    | Stant Malary Shurany Incessments Rise Additional Dealls                                                                                                    |                                                                                                    |                                                                  |                    |                                                                                                    |  |
| reach out to us!                                                                                                    | ase                                                                                                    | Unsubmitted Grants                                                                                                    |                                                                                                    |                                                                  |                    |                                                                                                    |  |
|                                                                                                    |                                                                                                    | 0 of 0 mems                                                                                                    | . Bad                                                                                                    |                                                                  | Q 50               | aron this list                                                                                                    |  |

No items to discuss

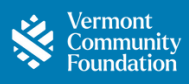

Below are key terms you'll find on your detailed fund information page to help you better understand your grant and gift activity.

| Fund Balance                                              | Fund balance is updated when a grant recommendation is approved.                                                                                                    |
|-----------------------------------------------------------|----------------------------------------------------------------------------------------------------|
| Total Grants Awarded                                      | The total dollar amount of grants that have been made and<br>approved from your fund (all time). Some of these grants may be<br>paid in the future.                                                                                                    |
| Total Number of<br>Grants Awarded<br>(Dollars)            | The total number of all grants awarded from your fund, including paid and to-be-paid grants.                                                                                                    |
| Suggested Grant<br>Making Budget                          | A recommended annual grantmaking budget, calculated yearly,<br>based on your fund's balance over the past 3 years <u>and</u> the<br>spending policy associated with your fund. It is also called your<br>"Spending Policy Calculation" on your Fund Statement. For most<br>invested DAFs, the suggested spending policy is 3.5%. This figure<br>is set and updated on an annual basis and will not reflect gifts in<br>or grants out during the year. |
| Grants Awarded<br>This Year                               | The total dollar amount of grants awarded from your fund in the<br>current calendar year. Note: the chart will show awards from the<br>past 5 years, and you can click the link below the chart to see<br>Grants by Year - All Time.                                                                                                    |
| Scheduled<br>Disbursements                                | The total dollar amount of grant payments that are scheduled to be paid, but have not yet been completed. This may appear when you make multi-payment grants.                                                                                                    |
| Grant<br>Recommendations -<br>Unsubmitted & in<br>Process | The total dollar amount associated with the grant<br>recommendations that are in process, but have not yet been<br>approved. They may be drafts that are unsubmitted, or grant<br>recommendations that are in the VCF queue to review and<br>approve.                                                                                                    |

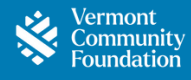

| Total Gifts          | The total dollar amount of contributions made to your fund (all time).                                                                                                    |
|----------------------|----------------------------------------------------------------------------------------------------|
| Total # Gifts        | The total number of individual contributions received by your fund (all time).                                                                                                    |
| Gifts This Year      | The total amount of contributions received by your fund in the current calendar year. Note: the chart will show gift amounts from the past 5 years, and you can click the link below the chart to see Gifts by Year - All Time. |
| Gifts in Process     | The dollar amount of contributions to the fund that have been initiated but are not yet fully processed.                                                                                                    |
| Last Gift Date       | The date of the most recent contribution to your fund.                                                                                                    |
| Market Value History | A record of the fund's market value over time, reflecting changes due to contributions, withdrawals, and investment performance.                                                                                                |
| Quarterly Balances   | The fund's balance at the end of each quarter, providing a snapshot of financial activity and growth over time.                                                                                                    |

Find an explanation of more terms here: <u>vermontcf.org/explanation-of-terms/</u>

### How to View & Print Fund Statements

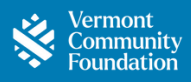

Easily access, download, print, or email your fund statements in just a few steps.

1. Starting on the Home page, click the **get fund statements** link or go to the **Fund** dropdown in the header and select **Statements & Fund Documents**.

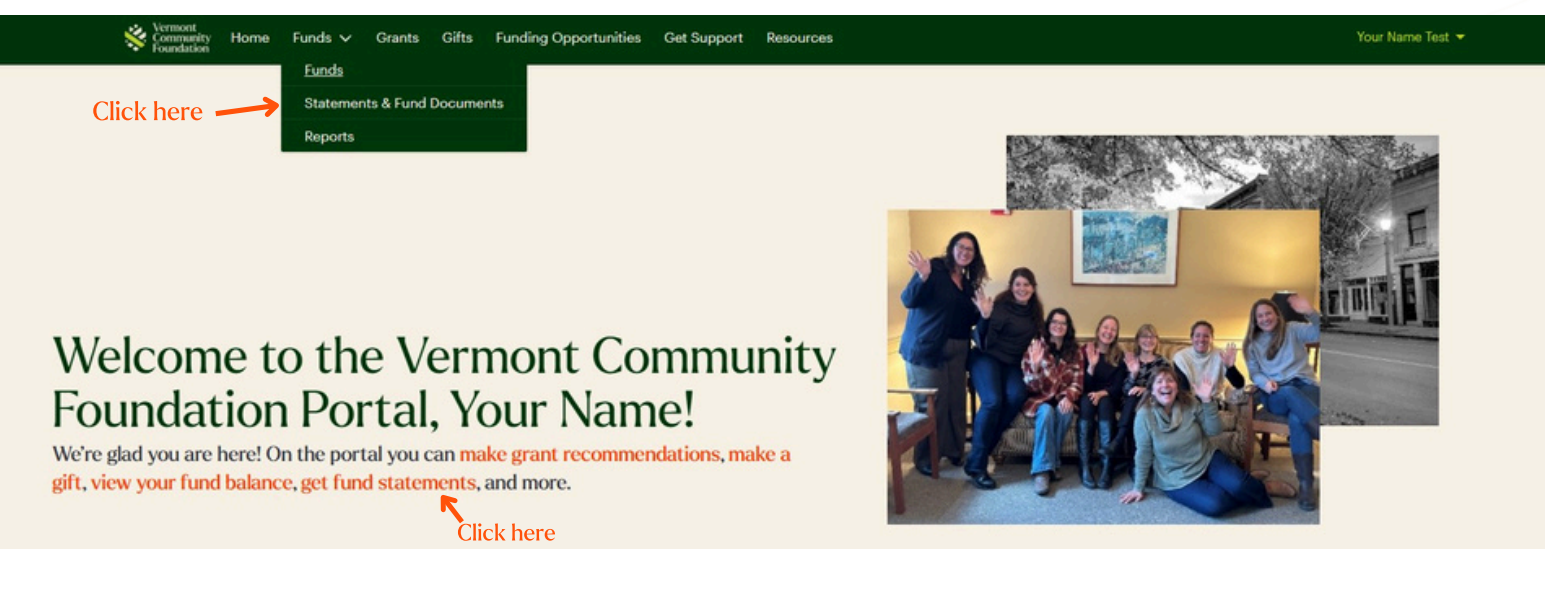

2. Select your fund.

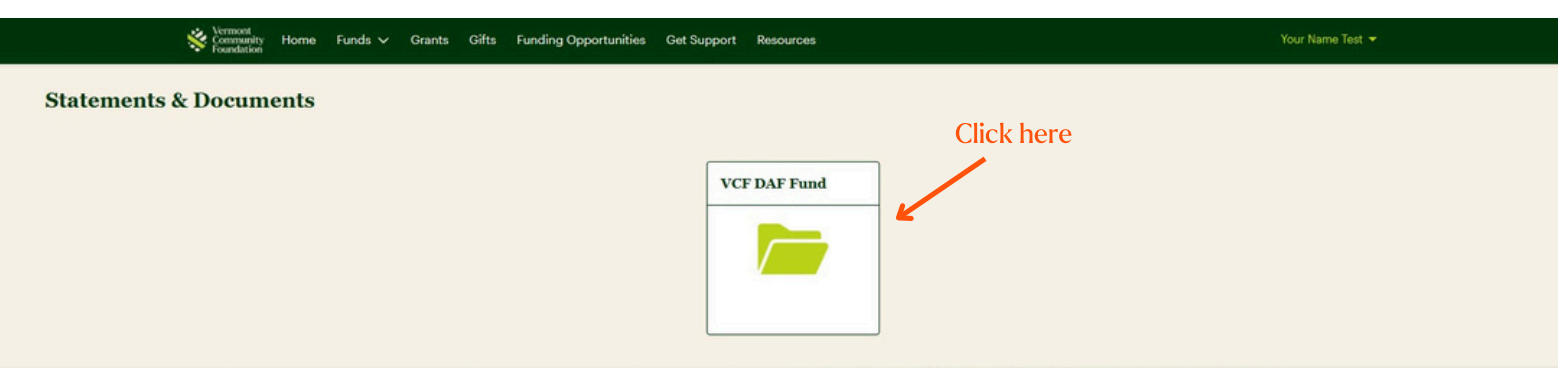

3. Select **Fund Statements** from the dropdown menu.

4. Access your statements—when posted by the VCF, you can download, email, or print them from this page.

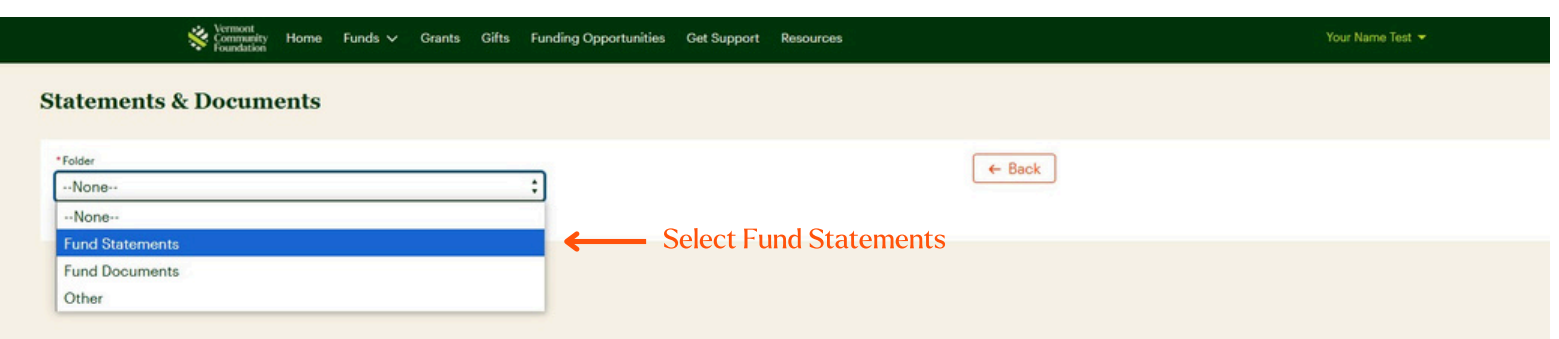

5. For a helpful explanation of terms on your fund statement, visit https://vermontcf.org/terms

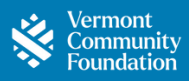

Access comprehensive information about your gifts anytime.

1. Starting on the Home page, click **Gifts** in the header.

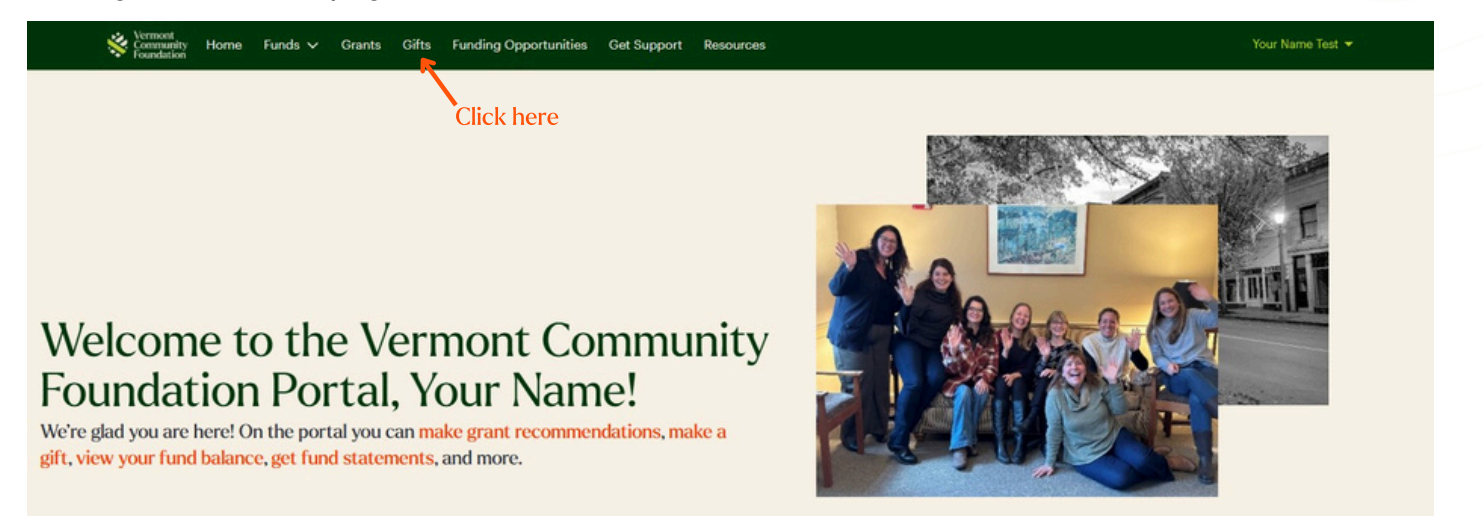

2. View your full gift history here. Note: if you are looking for gifts to a fund from other donors, you can find this in the Fund Details page under the "Gift History" tab.

|                                                                           | Vermeet<br>Community Home Funds Grants <u>Gifts</u> Funding Opportunities Get Support Resources<br>Foundation |                                 |                                                                                  |                                                                                                    |          |                | Your Name Test 🔻                                    |                     |                                                                                                    |    |       |                                                    |
|---------------------------------------------------------------------------|----------------------------------------------------------------------------------------------------|---------------------------------|----------------------------------------------------------------------------------|----------------------------------------------------------------------------------------------------|----------|----------------|-----------------------------------------------------|---------------------|----------------------------------------------------------------------------------------------------|----|-------|----------------------------------------------------|
| ft Histo                                                                  | ory                                                                                                    |                                 |                                                                                  |                                                                                                    |          |                |                                                     |                     |                                                                                                    |    |       |                                                    |
|                                                                           |                                                                                                    | Gifts                           | by Type                                                                          |                                                                                                    |          |                |                                                     | Gifts b             | y Year                                                                                                |    |       |                                                    |
|                                                                           | This Year Last Year                                                                                           | All Time                        |                                                                                  |                                                                                                    | 5        | 50ĸ            |                                                     |                     |                                                                                                    |    |       |                                                    |
|                                                                           |                                                                                                    | Sum of Amount                   |                                                                                  | Payment Method                                                                                                    |          | 40x            |                                                     |                     | 42x                                                                                                   |    |       |                                                    |
|                                                                           |                                                                                                    | 5x                              |                                                                                  | Cash                                                                                                    | tion     | 30x            |                                                     |                     |                                                                                                    |    |       |                                                    |
|                                                                           |                                                                                                    |                                 | 10ĸ                                                                              | Stock 🔵                                                                                                    | m of Arr | 20x            |                                                     | _                   |                                                                                                    |    |       |                                                    |
|                                                                           |                                                                                                    |                                 |                                                                                  |                                                                                                    | 8        |                |                                                     |                     |                                                                                                    |    |       |                                                    |
|                                                                           |                                                                                                    | 42к                             |                                                                                  |                                                                                                    |          | IUK            |                                                     |                     |                                                                                                    |    |       |                                                    |
|                                                                           |                                                                                                    |                                 |                                                                                  |                                                                                                    |          | 0              |                                                     |                     | CY2025                                                                                                |    |       |                                                    |
|                                                                           |                                                                                                    |                                 |                                                                                  |                                                                                                    |          |                |                                                     |                     |                                                                                                    |    |       |                                                    |
|                                                                           |                                                                                                    | 27к                             |                                                                                  |                                                                                                    |          |                |                                                     |                     | Posted Date                                                                                           |    |       |                                                    |
|                                                                           |                                                                                                    | 27к                             |                                                                                  |                                                                                                    | As of To | day at 8:42 Al | и                                                   |                     | Posted Date                                                                                           |    |       |                                                    |
|                                                                           | As of Today at 8:42 AM                                                                                        | 27к                             |                                                                                  |                                                                                                    | As of To | day at 8:42 AM | M                                                   | <u>y Gifts by Y</u> | Posted Date<br><mark>'ear - All Time</mark>                                                           |    |       |                                                    |
| Show Filte                                                                | As of Today at 8:42 AM                                                                                        | 27к                             |                                                                                  |                                                                                                    | As of To | day at 8:42 AM | M                                                   | y Gifts by Y        | fear - All Time                                                                                       |    |       |                                                    |
| • Show Filte<br>of 5 items                                                | As of Today at 8:42 AM ers Hide V Donor(s)                                                                    | 27к                             | Fund                                                                             | Туре                                                                                                    | As of To | day at 8:42 Al | M<br>Payment Method                                 | y Gifts by Y        | Posted Date<br>'ear - All Time<br>h this list<br>Date                                                 | A  | nount |                                                    |
| r Show Filte<br>of 5 items<br>ew<br>t View                                | As of Today at 8:42 AM ers Hide V Donor(s) Your Name T                                                        | 27ĸ<br>v                        | Fund VCF DAF Fund                                                                | V Type<br>One-time gift                                                                                              | As of To | dey et 8:42 Ab | A<br>Payment Method<br>ACH/Wire                     | y Gifta by Y        | Posted Date<br>Posted Date<br>h this list<br>Date<br>Mar 1, 2025                                      | A  | nount | \$10,000.0                                         |
| r Show Filte<br>of 5 items<br>ew<br>Y View<br>Y View                      | As of Today at 8:42 AM ers Hide V Donor(s) Your Name T Your Name T                                            | 27ĸ<br>est<br>est               | Fund VCF DAF Fund VCF DAF Fund                                                   | <ul> <li>Type</li> <li>One-time gift</li> <li>One-time gift</li> </ul>                                               | As of To | day at 8:42 At | A<br>Payment Method<br>ACH/Wire<br>Stock            | y Gifta by Y        | rear - All Time h this list Date Mar 1, 2025 Feb 28, 2025                                             | Ar | nount | \$10,000.0                                         |
| r Show Filte<br>of 5 items<br>ew<br>t View<br>t View<br>t View            | As of Today at 8:42 AM ers Hide V Donor(s) Your Name T Your Name T Your Name T Your Name T                    | 27k<br>est<br>est<br>est        | Fund<br>VCF DAF Fund<br>VCF DAF Fund<br>VCF Nonprofit Fund                       | Type     One-time gift     One-time gift     One-time gift                                                           | As of To | dey at 8:42 A3 | Payment Method<br>ACH/Wire<br>Stock<br>Cash         | y Gifta by Y        | rear - All Time h this list Date Mar 1, 2025 Feb 28, 2025 Feb 28, 2025                                | A  | nount | \$10,000./<br>\$5,000./<br>\$1,500./               |
| Y Show Filte<br>of 5 items<br>iew<br>7 View<br>7 View<br>7 View<br>7 View | As of Today at 8:42 AM ers Hide V Donor(a) Your Name T Your Name T Your Name T Your Name T Your Name T        | 27x<br>est<br>est<br>est<br>est | Fund<br>VCF DAF Fund<br>VCF DAF Fund<br>VCF Nonprofit Fund<br>VCF Nonprofit Fund | <ul> <li>Type</li> <li>One-time gift</li> <li>One-time gift</li> <li>One-time gift</li> <li>One-time gift</li> </ul> | As of To | day at 8:42 A3 | Payment Method<br>ACH/Wire<br>Stock<br>Cash<br>Cash | y Gifta by Y        | rear - All Time  rear - All Time  h this list  Date Mar 1, 2025 Feb 28, 2025 Feb 28, 2025 Jan 1, 2025 | A  | nount | \$10,000.0<br>\$5,000.0<br>\$1,500.0<br>\$10,000.0 |

Thank you for your continued generosity and impact.

### How to Review Funding Opportunities

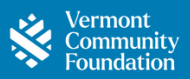

Explore featured opportunities for collective giving and ways to make an impact by channeling your generosity where it is needed most.

1. Click on **Funding Opportunities** in the header to learn more.

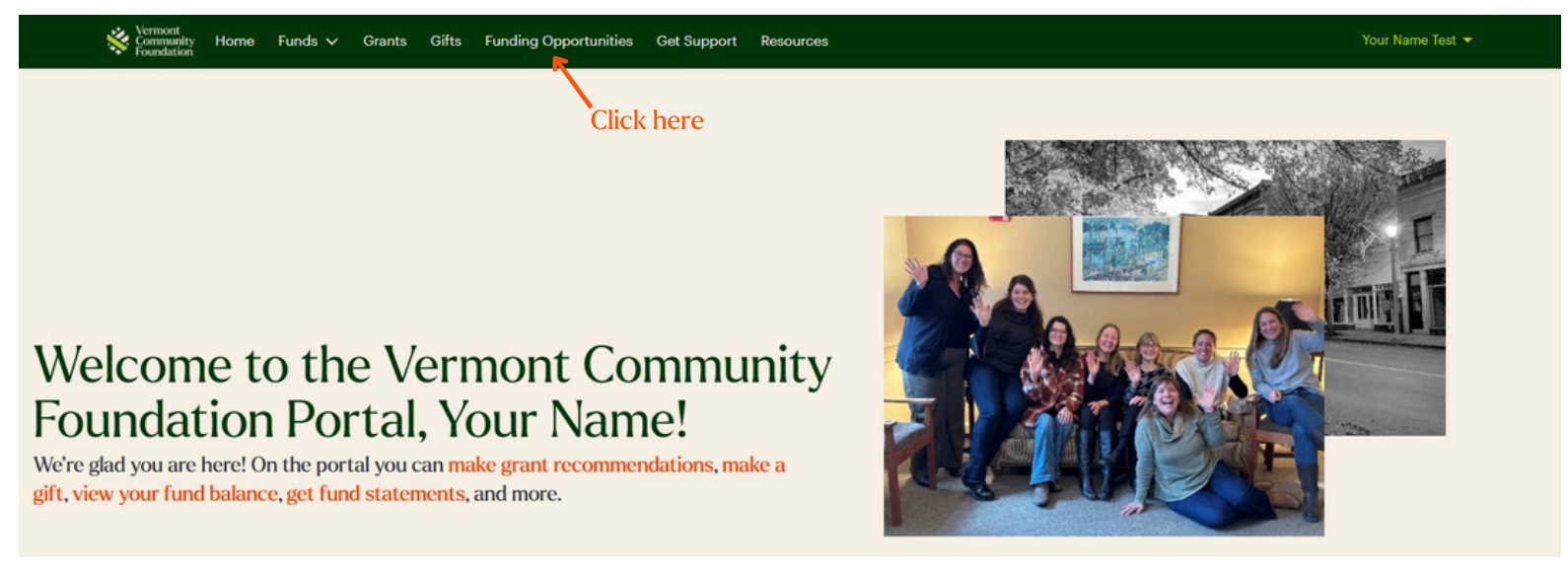

2. Explore each opportunity by clicking on the funds that interest you most.

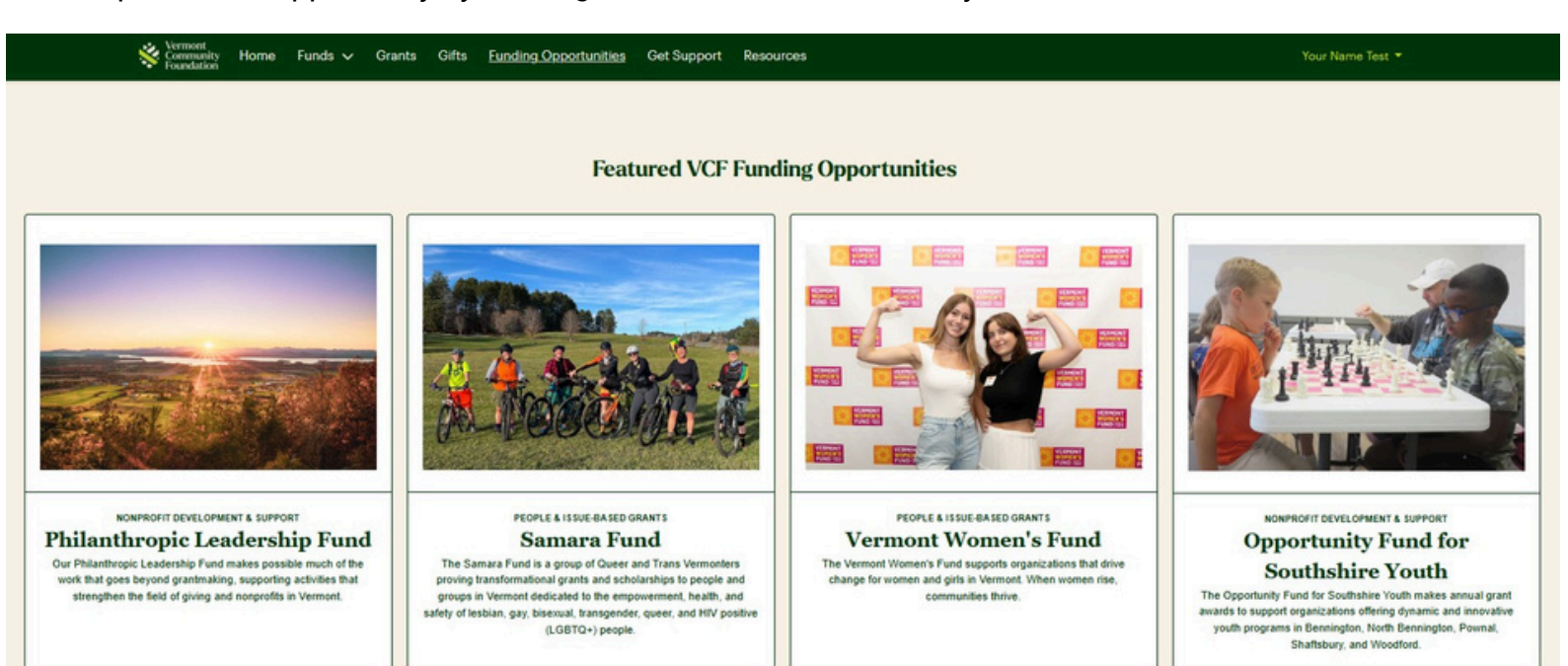

Note: Funding opportunities you see above may not be reflective of the most current opportunities active in your portal.

Thank you for exploring ways to make a difference in our communities!

### How to Make a Gift Online (Credit Card or Bank Transfer)

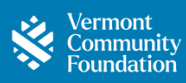

Your generosity fuels the causes you care about most. Here's how to make a gift online: 1. Start on the Home page and click the **make a gift** link.

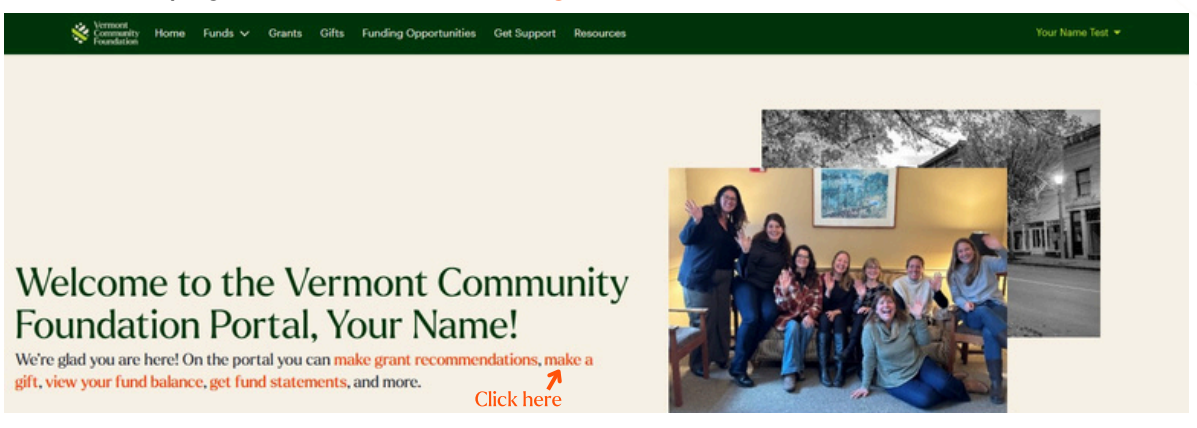

2. Select the fund that you would like to make a gift to.

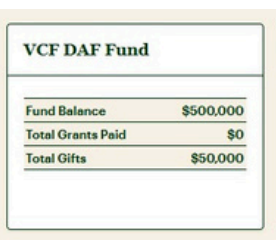

3. Click the Add to Fund button in the top right corner.

| Commonative Foundation | łome Funds ∨ Gran       | ts Gifts | Funding Opportunities | Get Support | Resources | Your Name Test 👻                                                  | Click here |
|------------------------|-------------------------|----------|-----------------------|-------------|-----------|-------------------------------------------------------------------|------------|
| 🔆 VCF DAF Fund         |                         |          |                       |             |           | <ul> <li>Add to Fund</li> <li>New Grant Recommendation</li> </ul> |            |
| FUND TYPE              | DATE FUND ESTABLISHED   |          |                       |             |           | As of ,                                                           |            |
| Advised                | February 24, 2025       |          |                       |             |           | Fund Balance                                                      |            |
|                        |                         |          |                       |             |           | \$500,000                                                         |            |
|                        | PURPOSE                 |          |                       |             |           | Suggested Grant Making Budget                                     |            |
|                        | To support non profits! |          |                       |             |           | \$17,500                                                          |            |

- 4. Choose whether your gift is one-time or monthly, enter your amount, and click click **Continue**.
- 5. Enter your donor information, then click **Continue** again to choose credit card or bank transfer (ACH).6. Follow the prompts to complete your payment securely.

| VCF DA         | AF Fund        | VCF DAF Fund                                             | VCF DAF Fund                                                                                                    |
|----------------|----------------|----------------------------------------------------------|----------------------------------------------------------------------------------------------------|
| You're makin   | g a difference | Donor Information     One-time donation     \$500.00 USD | Choose Payment                                                                                                   |
| Choose a one   | -time amount   | First Name * Last Name * Your Name Test                  | Giver transaction fees<br>✓ Cover transaction fees<br>Td like to cover the fees associated with my donation so m |
| \$500<br>\$50  | \$100          | Email *                                                  | my donation goes carectly to the vermonic Community roun                                                         |
| USD - \$ Other |                | Phone Number                                             |                                                                                                    |
|                |                |                                                          | Credit Card 📼 💳 😖                                                                                                |
| Choose a       | n amount       | Continue                                                 | Bank Transfer 🔤                                                                                                  |

Congratulations on making your gift! Thank you for making a difference!